## УПАТСТВО ЗА ИНСТАЛИРАЊЕ НА ПРОГРАМОТ "RESTORAN" на ТРИГЕР ДООЕЛ Скопје

## На WEB страната

## trigermk@triger.mk

во делот FREE DOWNLOAD има поставено потребни податоци за Инсталирање на програмот

Треба да се симнат сите **.PDF** упатства, и пред да се почне со инсталација да се прочита барем упатството за инсталирање на програмот.

Корисници кои досега користеле програм **HUROMAT**, доволно е само да го симнат **RESTEXE.ZIP**, во кој се наоѓа програмот **RESTORAN.EXE**, и да се деархивира, со помош на некој од програмите за деархивирање како **WINRAR**, **72** или некој кој препознава архиви од обликот **.ZIP**, во папката(**folderot**) каде досега работел стариот програм (**најчесто HUROMAT**).

За корисниците кои за **ПРВ пат** го користат програмот на ТРИГЕР ДООЕЛ, треба да фо симнат **RESTORAN.ZIP**, каде освен програмот **RESTORAN.EXE**, ги има и сите потребни бази на податоци за работа на програмот. Корисникот треба да направи папка(folder) каде треба да се деархивира програмот (препорака е RESTORAN)

Во зависност каква Фискална опрема поседува корисникот, треба да се симне и да се деархивира во истата папка, и еден од програмите за поддршка на соодветната Фискална опрема. За моделите на ACCENT односно SYNERGY SY250 или SY55 SY250.ZIP За моделите на ACCENT односно SYNERGY FP550 или FP700 PF500.ZIP За моделите на DUNA – Razvigorec или Vardarec DUNA.ZIP За моделите на DAVID и моделот на DUNA-Severec DAVID.ZIP

За моделите на DAVID како и за DUNA-Severec, треба да се инсталира и DRIVER (го има на страната на DAVID), за логичка сериска порта.

Во деархивираните програми има и еден програм наречен REST.BAT.

Активирање за работа со програмот се изведува преку REST.BAT, односно за тој програм треба да се направи IKONA на главниот екран(DESKTOP).

Содржината за REST.BAT зависи од инсталитаната опрема. Начинот на конфигурирање на овој програм е опишан во Упатството за инсталирање на ПРИНТЕРИ.